# 리프 하드웨어 장애 복구

# 목차

<u>소개</u> <u>문제</u> <u>솔루션</u>

# 소개

이 문서에서는 하드웨어 문제로 인해 실패한 리프 스위치를 ACI(Application Centric Infrastructure) 모드에서 교체하는 프로세스에 대해 설명합니다.

### 문제

현재 및 작동 중인 ACI 패브릭이 있습니다.리프가 실패했으며, 이는 이전에 작동했고 패브릭의 일부 였습니다.이는 하드웨어 장애 때문이며 leaf를 교체해야 합니다.

# 솔루션

리프를 교체하려면 다음 단계를 완료하십시오.

- 1. 장애가 발생한 leaf의 전원이 켜져 있으면 전원 케이블을 제거하여 전원을 끕니다.
- 2. APIC(Application Policy Infrastructure Controller) GUI에서 Fabric(패브릭) > Inventory(인벤토 리) > Unreachable Nodes(연결할 수 없는 노드)를 선택합니다.몇 분 동안 전원이 꺼진 후 실패 한 리프가 여기에 나열됩니다.'Name' 및 'Node ID'를 기록해 둡니다.
- 3. 장애가 발생한 leaf를 해제하고 컨트롤러에서 제거합니다. 작업 창에서 leaf를 선택합니다 .Actions(작업) 드롭다운 목록에서 Decommission(해제)을 **선택합니다**

| uluitu<br>cisco                          | SYSTEM                  | TENA | NTS           | FABRIC    | VM NETWORKING | L4-L7 SERVICES | ADMIN | P              | i | wekome, admin 🔻 |
|------------------------------------------|-------------------------|------|---------------|-----------|---------------|----------------|-------|----------------|---|-----------------|
|                                          |                         |      | INVENTORY   1 |           |               |                |       |                |   |                 |
| Inventory<br>Quick Start                 |                         | 20   | Unread        | hable Nod | es            |                |       |                |   | 🗃 i             |
| Pod 1                                    | :01)                    |      | €₹            |           |               |                |       |                |   | Actions         |
| calc2-spine1 (Node                       | -201)<br>-207)          |      | calo2-leaf2   |           |               | 502            |       | House<br>House |   |                 |
| E SAL<br>E SAL                           |                         |      |               |           |               |                |       |                |   |                 |
| SAL<br>SAL                               | des                     |      |               |           |               |                |       |                |   |                 |
| Unreachable Nodes Disabled Interfaces an | d Decommissioned Switch | 6    |               |           |               |                |       |                |   |                 |

**컨트롤러에서 제거** 라디오 버튼을 클릭하고 **확인**을 클릭합니다

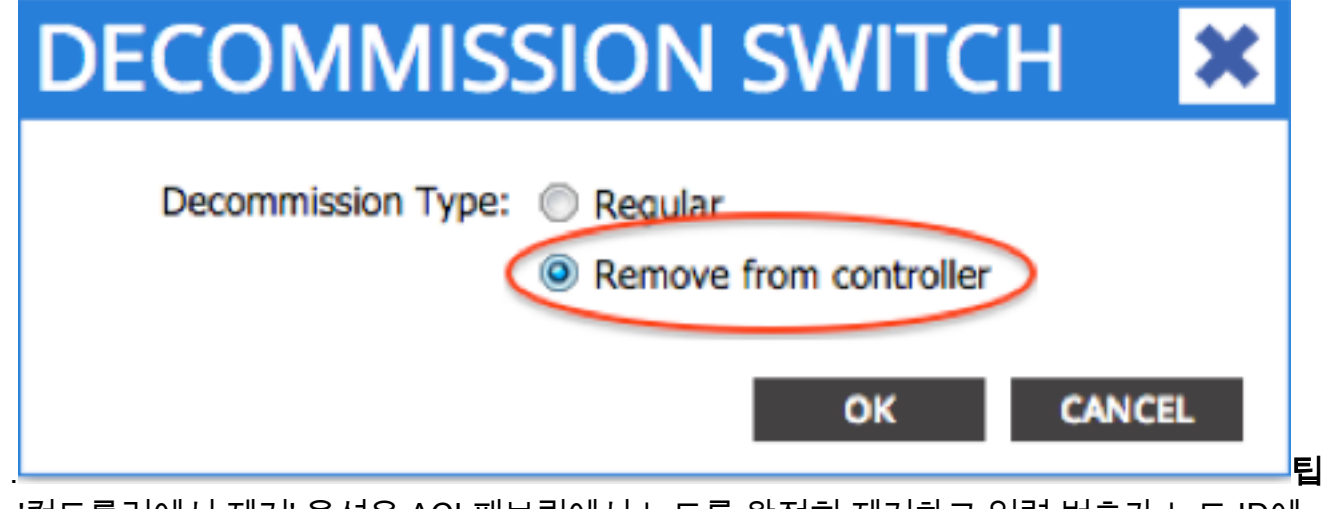

:'컨트롤러에서 제거' 옵션은 ACI 패브릭에서 노드를 완전히 제거하고 일련 번호가 노드 ID에 서 연결되지 않습니다.'Regular' 옵션은 ACI 패브릭에서 노드를 일시적으로 제거하기 위해 사 용되며, 동일한 노드가 동일한 노드 ID를 가진 패브릭에 다시 합류할 것으로 예상됩니다.예를 들어 유지 관리를 위해 노드의 전원을 일시적으로 꺼야 하는 경우**참고**:노드가 서비스 해제된 후 제거되고 APIC GUI에서 사라지기까지 5~10분이 걸릴 수 있습니다.

- 4. 랙에서 장애가 발생한 leaf를 제거하고 교체품을 설치합니다.새 리프가 NX-OS를 실행하는 독 립형 모드로 부팅됩니다.
- 5. ACI 이미지를 leaf의 bootflash로 로드하려면 다음 세 가지 옵션 중 하나를 완료합니다. 옵션 A - USB 드라이브의 ACI 이미지를 bootflash로 복사합니다.USB 드라이브(usb1:또는 usb2:)를 사용하여 다음을 완료합니다. switch# dir usb1: switch# copy usb1:aci-n9000-dk9.11.0.3f.bin bootflash: 옵션 B - APIC에서 ACI 이미지를 푸시하려면 SCP(Secure Copy) 서비스를 활성화합니다.IP 주소로 관리 0 인터페이스를 구성하고, 관리 VRF(virtual routing and forwarding) 인스턴스에 대한 기본 게이트웨이를 설정하고, SCP 서버 기능을 활성화합니다. switch# configure terminal switch(config) # interface mgmt 0 switch(config-if)# ip address ipv4-address{ [/length] | [subnet-mask]} switch(config-if)# no shutdown switch(config-if)# exit switch(config) # vrf context management switch(config-vrf)# ip route 0.0.0.0/0 default-gw-ip switch(config-vrf)# exit switch(config)# feature scp-server switch(config)# exit switch# copy running-config startup-config 참고:계속하기 전에 관리 VRF에서 APIC 중 하나를 ping할 수 있는지 확인합니다.APIC에서 다 음 명령을 입력합니다. admin@apic:~> scp /firmware/fwrepos/fwrepo/ admin@ 참고:<aci\_image.bin>은 APIC에 있는 ACI 스위치 이미지의 파일 이름입니다. <node-mgmtip>는 이전에 스위치에 구성된 관리 IP 주소입니다.팁:ACI 스위치 이미지 이름은 항상 acin9000으로 시작합니다.옵션 C - 액세스 가능한 SCP/FTP/TFTP 서버에서 이미지를 복사합니 다.관리 0 인터페이스를 IP 주소로 구성하고, 관리 VRF 인스턴스에 대한 기본 게이트웨이를 설정하고, bootflash에 이미지를 복사합니다.이 예에서는 SCP를 사용합니다. switch# configure terminal switch(config) # interface mgmt 0 switch(config-if)# ip address ipv4-address{ [/length] | [subnet-mask] } switch(config-if)# no shutdown switch(config-if)# exit switch(config) # vrf context management switch(config-vrf)# ip route 0.0.0.0/0 default-gw-ip

switch(config-vrf)# end

관리 VRF에서 서버를 ping할 수 있는지 확인한 다음 서버의 이미지를 bootflash로 복사합니다

switch#

copy scp://scpuser@10.0.0.10/path/to/aci-n9000-dk9.11.0.3f.bin bootflash: vrf management dir bootflash를 **입력합니다**.명령을 실행하여 ACI 이미지가 독립형 스위치로 성공적으로 전송 되었는지 확인합니다

| switch# dir | bootflash:                                              |  |
|-------------|---------------------------------------------------------|--|
| 6626        | Nov 18 14:22:33 2014 20141118_142200_peap_6132_init.log |  |
| 500237761   | Nov 14 18:24:12 2014 aci-n9000-dk9.11.0.2j.1.0-2j.bin   |  |
| 328541633   | Nov 18 14:13:02 2014 auto-s                             |  |
| 2           | Nov 18 14:15:24 2014                                    |  |
| 53          | Nov 18 14:15:01 2014                                    |  |
| 4096        | Nov 14 19:43:26 2024 lost+found/                        |  |
| 3093        | Nov 18 14:10:01 2014                                    |  |
| 309991424   | Nov 18 14:10:52 2014 n9000-dk9.6.1.2.12.1.bin           |  |
| 4096        | Nov 08 14:28:49 2014 scripts/                           |  |

6. 독립형 리프를 ACI 모드로 변환합니다.leaf가 NX-OS 버전 6.1(2)I3(3) 이상을 실행하는 경우 방법 1을 사용합니다. 그렇지 않으면 방법 2를 사용합니다. 방법 1이 실패하면 방법 2를 백업 으로 사용할 수도 있습니다. 방법 1*테스트된 NXOS 소프트웨어:n9000-dk9.6.1.2.I3.3a.bin* 테스트를 거친 ACI 소프트웨어:aci-n9000-dk9.11.0.3f.bin독립형 노드에서 다음 명령을 입력합 니다.

switch# configure terminal
switch(config)# boot aci bootflash:

switch(config)# reload 방법 2*테스트된 NXOS 소프트웨어:n9000-dk9.6.1.2.i2.1.bin 테스트를 거친 ACI 소프트웨어:aci-n9000-dk9.11.0.2j.1.0-2j.bin*독립형 노드에서 다음 명령을 입력합니다. switch# configure terminal switch(config)# no boot nxos switch(config)# end switch# copy running-config startup-config switch# reload 그러면 스위치가 'loader>' 프롬프트로 부팅됩니다.dir 명령을 입력하여 ACI 이미지 이름에 대 한 bootflash 내용을 나열합니다

| Loader Version 8.06                                                                                                    |  |
|----------------------------------------------------------------------------------------------------|--|
| loader > dir                                                                                                    |  |
| bootflash::                                                                                                    |  |
| <pre>auto-s mem_log.txt disk_log.txt mem_log.txt.old.gz lost+found .patch</pre>                                                                              |  |
| aci-n9000-dk9.11.0.2j.bin<br>.patch-issu<br>scripts<br>20141121_003542_poap_6330_init.log<br>n9000-dk9.6.1.2.i2.2b.bin<br>20141121_005455_poap_5924_init.log |  |

boot<aci\_image\_name.bin> 명령으로 ACI 이미지를 부팅합니다.리프가 패브릭 검색 상태에서 ACI 모드로 부팅됩니다.비밀번호 없이 사용자 이름 admin으로 로그인합니다

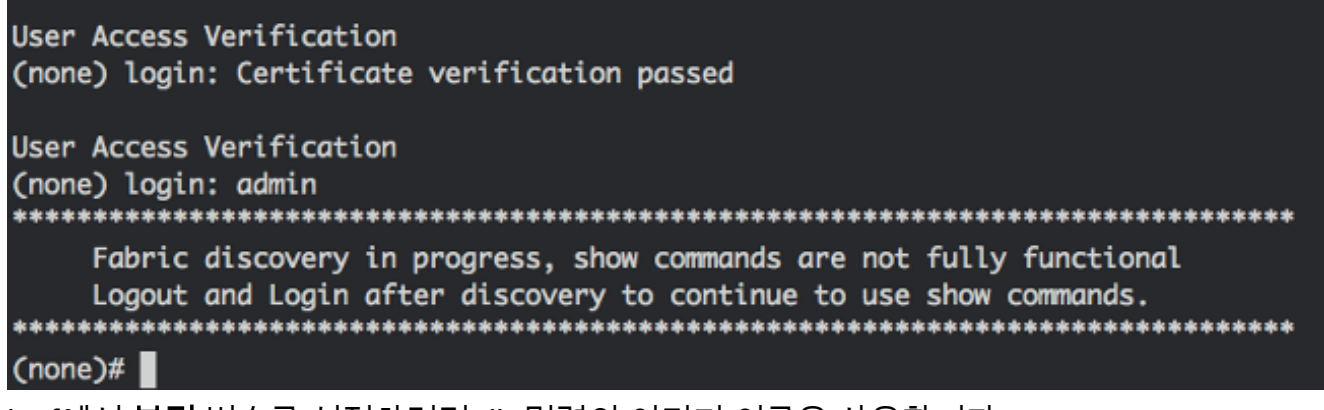

7. leaf에서 부팅 변수를 설정하려면 dir 명령의 이미지 이름을 사용합니다.

(none) # setup-bootvars.sh

8. 부팅 변수가 올바르게 설정되었는지 확인하려면 다음 명령을 입력합니다. leaf# cat /mnt/cfg/0/boot/grub/menu.lst.local boot aci-n9000-dk9.11.0.3f.bin leaf# cat /mnt/cfg/1/boot/grub/menu.lst.local boot aci-n9000-dk9.11.0.3f.bin
9. ADIO OLUOU LL Fabric (페너리) > Inventory (이베트 기) > Fabric Manaharahin

9. APIC GUI에서 Fabric(패브릭) > Inventory(인벤토리) > Fabric Membership(패브릭 멤버십)을 선택합니다.새 leaf가 작업 창에 행으로 나열됩니다.행을 두 번 클릭하고 이전 리프에서 동일한 '노드 ID' 및 '노드 이름'을 할당합니다

| uluiju<br>cisco                       | SYSTEM                                   | TENA     | NTS F/             |              | VM<br>NETWORKING | L4-L7 SERVICE | is admi      | N     | P               | i             | welcome, admin 🔻   |
|---------------------------------------|------------------------------------------|----------|--------------------|--------------|------------------|---------------|--------------|-------|-----------------|---------------|--------------------|
|                                       |                                          | IN       | VENTORY   PASHIC P | OLICIES   AD | CESSPOLICIES     |               |              |       |                 |               |                    |
| Inventory                             |                                          | 4 0      | Fabric Me          | mbersl       | nip              |               |              |       |                 |               | 🔊 i                |
| Quick Start                           |                                          |          |                    |              |                  |               |              |       |                 |               |                    |
| Pod 1                                 | ode-101)                                 |          | ⊙₹                 |              |                  |               |              |       |                 |               | ACTIONS -          |
| 🕂 🗧 czło2-spined (                    | Node-201)                                |          | SERIAL NUMBER      | NODEID       | NODE NAME        | RACK NAME     | NODEL        | ROLE  | IP.             | DECOMISSIONED | SUPPORTED<br>MODEL |
| Fabric Hembershi                      | Noce-202)<br>p                           |          | S4L                | 202          | calo2-spine2     |               | N9K-C903GFQ  | spine | 192.103.136.95/ | False         | The                |
| E SAL                                 |                                          |          | SAL                | 201          | calc2-spine1     |               | N9K-C9336PQ  | spine | 192.168.128.94/ | Fabre         | True               |
| SAL<br>SAL                            |                                          |          | su 🤇               | 102          | 🚖 calo2-kai/2    | Sedect .      | MIK-C931281X | loaf  | 0.0.0.0         | Palae         | True               |
| E SAL                                 |                                          |          | \$41               | 101          | calo2-leaf3      | U             | PDATE C/     | NICEL | 192.168.128.95/ | False         | The                |
| Unreachable Nod<br>Disabled Interface | e noosa<br>as<br>as and Decommissioned 9 | Switches |                    |              |                  |               |              |       |                 |               |                    |

#### leaf는 IP 주소를 수신하며, 이는 APIC GUI에 반영됩니다

.

| alialia<br>cisco                    | SYSTEM                      | TENA    | NTS F/             |                | VM<br>NETWORKING | L4-L7 SERVICES | ADMIN        | ı     | P               | i             | weicome, admin 🛩   |
|-------------------------------------|-----------------------------|---------|--------------------|----------------|------------------|----------------|--------------|-------|-----------------|---------------|--------------------|
|                                     |                             | IN      | VENTORY   FASRIC P | OLICIES   ACCE | SSPOLICIES       |                |              |       |                 |               |                    |
| Inventory<br>Quick Start            |                             | ⊴ ©     | Fabric Me          | mbershi        | ip               |                |              |       |                 |               | 🔋 i                |
| Topology Pod 1 Pod 1 Pod 2-leaf1 () | inde-1011                   |         | ੁ₹                 |                |                  |                |              |       |                 |               | ACTIONS -          |
| 🛨 📄 cala2-apine1                    | (Nocle-201)                 |         | SERIAL NUMBER      | NODEID         | NODENAME         | RACK NAME      | NODEL        | ROLE  | P               | DECOMISSIONED | SUPPORTED<br>MODEL |
| Fabric Nembers                      | (Node-202)<br>10            |         | SAL.               | 202            | calo2-spine2     |                | N9K-C9336PQ  | spine | 192,168,136,95/ | False         | True               |
| E 54L                               |                             |         | SAL                | 201            | calc2-spinot     |                | N9K-C9336PQ  | spine | 192,168,128,94/ | False         | True               |
| 11.54                               |                             |         | SAL                | 102            | calio2-lea/2     |                | N9K-093128TX | les/  | 192,168,128,92/ | Moe           | True               |
| E SAL                               | úr Nachor                   |         | SAL                | 101            | calc2-leaf1      |                | N9K-C9396PX  | kaf   | 192.168.128.95/ | False         | True               |
| Unreachable No                      | ies<br>and Decommissioned S | witches |                    |                |                  |                |              |       |                 |               |                    |

이제 새로운 leaf가 ACI 패브릭에 완전히 합류했으며 APIC가 모든 관련 정책을 자동으로 푸시 합니다.이 경우 노드 ID가 102인 리프가 실패했습니다.동일한 노드 ID가 지정된 다른 leaf로 교 체되었습니다.그런 다음 APIC는 노드 102와 관련된 모든 정책을 추가 컨피그레이션 없이 새 leaf로 푸시합니다.명령행에서 호스트 이름이 변경되어 APIC GUI에 입력된 내용을 반영합니 다. 이 경우 정책이 새 노드로 푸시되었음을 확인합니다.